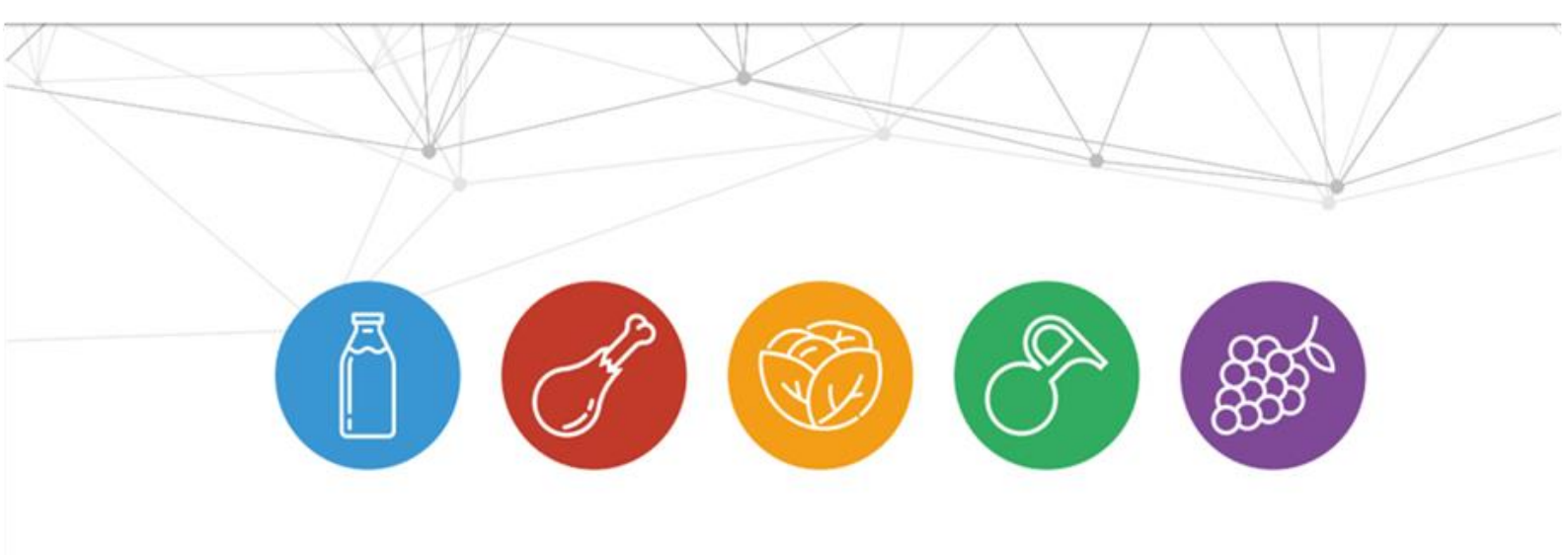

# PLATAFORMA DE VT/IC AGROSMARTcoop

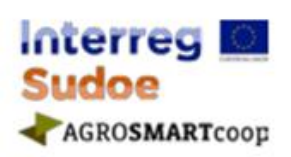

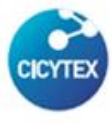

CENTRO DE INVESTIGACIONES CIENTÍFICAS Y TECNOLÓGICAS DE EXTREMADURA

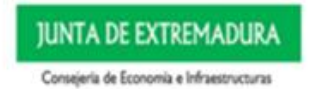

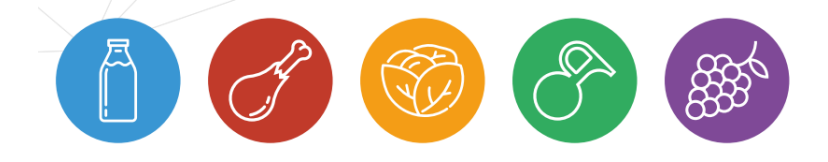

| 1. | Acceso al Servicio de Vigilancia Tecnológica AgrosmartCoop3 |
|----|-------------------------------------------------------------|
| 2. | Página Principal 4                                          |
| 3. | Opciones de Acceso5                                         |
| 4. | Índice Sectorial 6                                          |
| 5. | Detalles y opciones de los registros7                       |
| 6. | Zona de Usuario                                             |
| 7. | ACCESO ADMINISTRACIÓN: 10                                   |

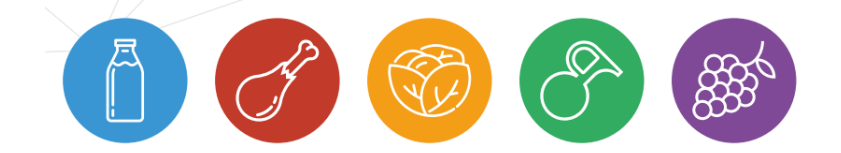

## 1. Acceso al Servicio de Vigilancia Tecnológica AgrosmartCoop

Para acceder al Servicio de Vigilancia Tecnológica de AgrosmartCoop, deberá acceder a través de internet a la página web: http://www.agrosmartcoop.eu/ Aquí podremos ver los accesos a los sectores de información, la configuración personalizada y el acceso de usuario.

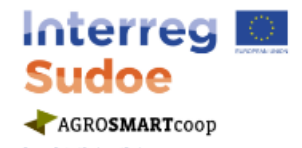

AGROSMARTCOOP - PLATAFORMA DE VT/IC

AGROSMARTcoop VT/IC es una exclusiva herramienta de vigilancia tecnológica e inteligencia competitiva desarrollada en el marco del proyecto AGROSMARTcoop. Esta plataforma se dirige principalmente a cooperativas, empresas y asociaciones empresariales pero también investigadores, centros tecnológicos y de investigación e instituciones vinculadas, que de forma directa o indirecta se dediquen o guarden relación con algunos de los sectores.

Seleccione cualquiera de los 6 sectores estratégicos, con sus correspondientes subsectores o categorías para acceder a su información estratégica:

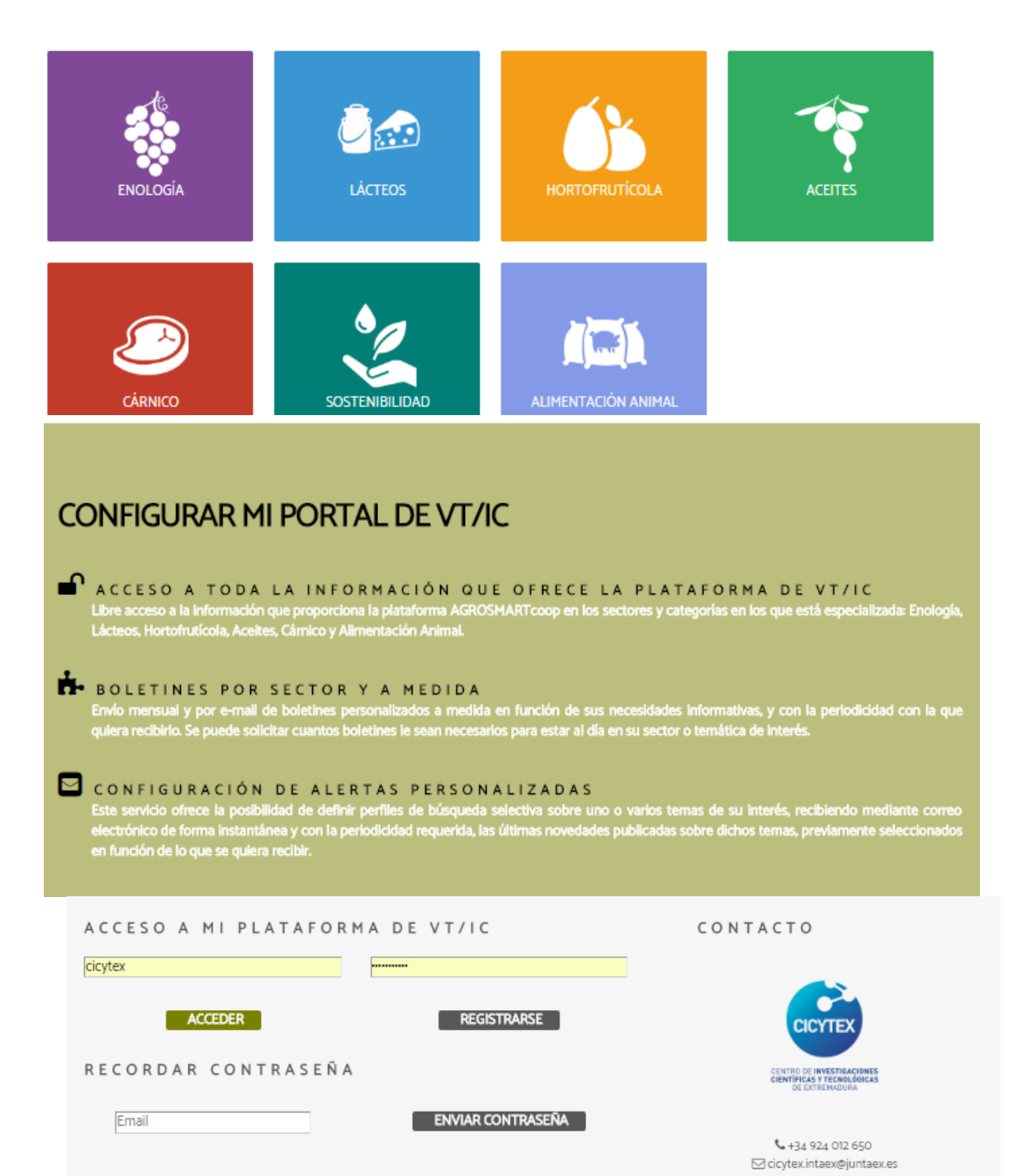

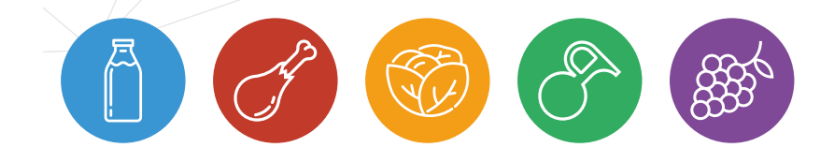

# 2. Página Principal

Para acceder a la información, solo tendremos que acceder desde el icono del sector que deseamos ver. Aquí podremos ver la información del sector organizada en tipologías: noticias, normativa, artículos técnicos, oferta/demanda, patentes, eventos, legislación, licitaciones.

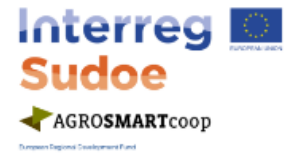

AGROSMARTCOOP - PLATAFORMA DE VT/IC

En esta sección podrás visualizar todas las últimas novedades relacionadas con ENOLOGÍA. Utiliza los diferentes filtros para facilitarte la búsqueda o utiliza nuestro buscador para encontrar información más específica.

FILTRAR INFORMACIÓN POR SUBSECTOR DE ENOLOGÍA

FILTRAR INFORMACIÓN POR TIPOLOGÍA DE INFORMACIÓN

| EUNOTICIAS                                                                                       |                | AYUDAS Y SUBVENCIONES         | m EVENTOS     |  |  |  |  |
|--------------------------------------------------------------------------------------------------|----------------|-------------------------------|---------------|--|--|--|--|
| NORMATIVA                                                                                        |                | III OFERTA/DEMANDA            | 🔦 LEGISLACIÓN |  |  |  |  |
| ARTÍCULOS TÉCNICOS                                                                               |                | og patentes                   |               |  |  |  |  |
| FECHA                                                                                            |                | TÍTULO                        |               |  |  |  |  |
| 23/11/2017                                                                                       | Aura Selección | n Parcela Avutarda se renueva |               |  |  |  |  |
| 23/11/2017 Champions Wine 2017 acredita como el mejor entre los mejores al rioja Altos R Pigeage |                |                               |               |  |  |  |  |
| 23/11/2017 Antonio Sarrión nuevo precidente Ejecutivo de grandes Dagos de España                 |                |                               |               |  |  |  |  |

También podemos acceder a cada sector desde el menú desplegable que se encuentra en el margen superior derecho:

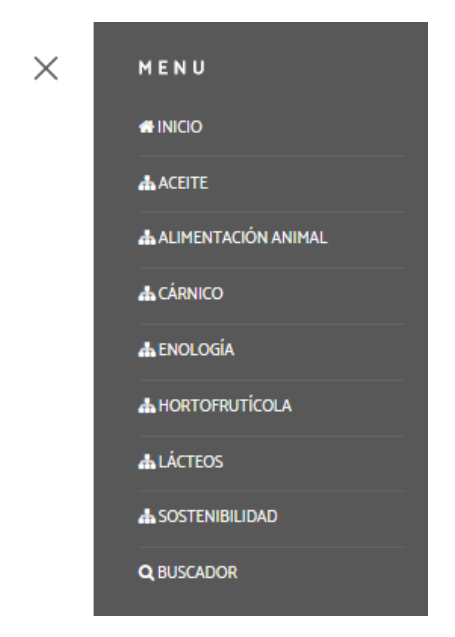

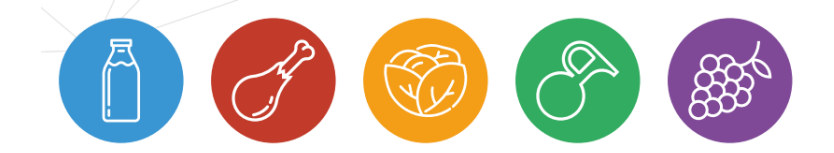

#### 3. Opciones de Acceso

Para identificarnos en la plataforma y darnos de alta como usuarios debemos registrarnos en la página principal e introducir sus datos de acceso en el formulario que se desplegará y presionar el botón Acceder.

Si una vez dado de alta no recuerda su contraseña, podrá solicitar un recordatorio de la misma introduciendo el correo electrónico con el que se dio de alta en el servicio y presionando el botón Enviar.

| ACCESO A MI PLATAFORM | IA DE VT/IC       | CONTACTO                                                                   |
|-----------------------|-------------------|----------------------------------------------------------------------------|
| ACCEDER               | REGISTRARSE       | CICYTEX                                                                    |
| RECORDAR CONTRASEÑA   |                   | CENTRO DE INVESTIGACIONES<br>CRIMITIFICAS Y PECNOLÓGICAS<br>DE EXTREMADURA |
| Email                 | ENVIAR CONTRASEÑA | € +34 924 012 650<br>icicytex.intaex@juntaex.es                            |

Al registrarnos accedemos a nuestro panel de información donde podemos ver y modificar nuestros datos personales, alertas personalizadas, boletines y favoritos.

|                                                                                                    | Interreg Sudoe<br>Sudoe<br>→Agrosmartcoop                                                                                                    |   |
|----------------------------------------------------------------------------------------------------|----------------------------------------------------------------------------------------------------|---|
|                                                                                                    | AGROSMARTCOOP - PLATAFORMA DE VT/IC                                                                                                    |   |
| LA MIS DATOS PERSONAL                                                                                    | S MIS ALERTAS PERSONALIZADAS HIS BOLETINES DE VT/IC MIS FAVORITOS OCERRAR SESIÓN<br>Prueba Prueba - Activo Haster 12/02/2026                                                                                                    | N |
| DATOS PERSO                                                                                              | NALES                                                                                                    |   |
| El apartado Datos Personales co<br>objeto de poder ofrecerle el me<br>obligatorios. Si tiene cualquier t | ntiene la información básica de su perfil de usuario. Es importante que mantenga actualizada esta información co<br>or servicio posible. RECUERDE QUE puede cambiar su contraseña así como rellenar los campos indicados como<br>po de incidencia o duda pongase en contacto con nosotros. | n |
| Nombre:                                                                                                  | Prueba                                                                                                    |   |
| Apelldos:                                                                                                |                                                                                                    |   |
| Empresa:                                                                                                 |                                                                                                    |   |
| NIF / CIP:                                                                                               |                                                                                                    |   |
| Dirección:                                                                                               |                                                                                                    |   |

En la parte inferior de cualquier página del sistema siempre nos aparecerá nuestro nombre de usuario y cerrar sesión para salir del servicio.

Seleccionando la opción Mi Portal VT nos llevará a un formulario donde podremos ver nuestros datos personales, modificar nuestra contraseña de acceso y acceder a nuestra información.

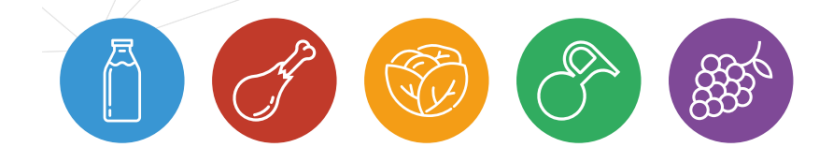

## 4. Índice Sectorial

Seleccionando el ícono del sector elegido en la página principal o desde el menú desplegable, podremos ver el primer nivel de nuestro árbol sectorial. Si seleccionamos cualquiera de las ramas de nuestro árbol nos aparecerá una pantalla donde visualizaremos los filtros para delimitar la información mostrada y los registros que devuelve el sistema relacionados con la temática.

El servicio nos da la opción de ir navegando y así ver los registros relacionados con nuestro tema seleccionado.

También tenemos la opción de filtrar la información por las distintas tipologías de información que ofrece el sistema, es decir, noticias, ayudas, ferias y eventos, normativa, oferta y demanda, legislación, artículos, patentes y licitaciones.

El sistema también ofrece la posibilidad de un filtro temporal, para visualizar los registros en una fecha determinada. Para ello accederemos al final de los resultados de nuestra búsqueda a "Ver Más Información Relacionada"

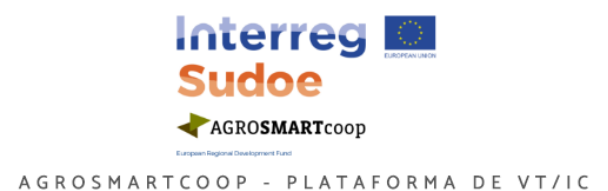

Accede a tota la información disponible de los servicios de Vigilancia Tecnológica e Inteligencia Competitiva de AGROSMARTcoop. Puede utilizar los filtros temporales, por tipología de inofmración, sectoriales, etc. para encontrar la inoformación más detallada. La búsqueda de información se realiza únicamente con aquella información elaborada por esta plataforma, NO SE TRATA DE UNA BÚSQUEDA LANZADA A BUSCADORES DE INTERNET.

| Término:                                        |        |  |  |  |  |  |  |  |  |
|-------------------------------------------------|--------|--|--|--|--|--|--|--|--|
| A SELECCIONAR SECTOR                            |        |  |  |  |  |  |  |  |  |
| Enologia                                        |        |  |  |  |  |  |  |  |  |
| Seleccionar tipologia de información: (Notícias | Y      |  |  |  |  |  |  |  |  |
| en el campo/s: 🛛 título / subtítulo 🖉 contenido |        |  |  |  |  |  |  |  |  |
| Introducido entre: 26-11-2016                   | У      |  |  |  |  |  |  |  |  |
|                                                 | BUSCAR |  |  |  |  |  |  |  |  |

Además siempre podemos ver el listado completo de registros, independientemente de la fecha en la que nos encontremos e ir navegando a través de las páginas de resultados.

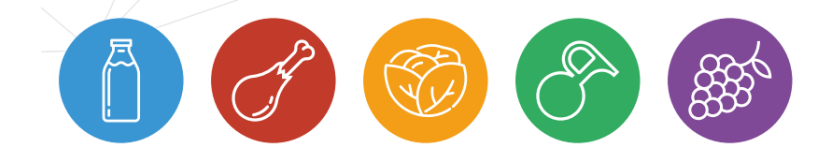

#### 5. Detalles y opciones de los registros

Cuando seleccionamos un registro nos aparece una pantalla como la que se muestra, donde visualizaremos el título del registro, el contenido, la fecha de publicación y la fuente, teniendo enlazada la noticia en su fuente original.

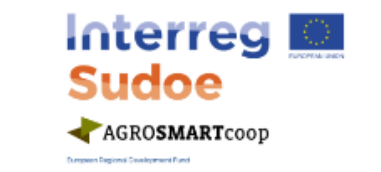

AGROSMARTCOOP - PLATAFORMA DE VT/IC

# Nueva campaña mundial para combatir la resistencia a los antimicrobianos de la OIE

La Organización Mundial de Sanidad Animal () ha lanzado una nueva campaña mundial para combatir la resistencia a los antimicrobianos y así preservar la capacidad de los países de proteger con eficacia a los hombres y a los animales de las enfermedades infecciosas.

La campaña, presentada durante la Semana Mundial de Concientización sobre los Antibióticos, apunta a destacar las iniciativas que cada una de las partes interesadas del sector de la sanidad animal pueden tomar para garantizar el uso responsable y prudente de los antimicrobianos a escala nacional, a partir de las normas internacionales de la OIE dedicadas a dicho uso.

Tal y como señalan desde la OIE, resulta esencial la disponibilidad a largo plazo y la eficacia de los agentes antimicrobianos a la hora de mantener la sanidad y el bienestar de los animales y la salud humana. El riesgo de que los agentes causantes de enfermedad desarrollen una resistencia a los antimicrobianos aumenta cada vez que estos valiosos medicamentos se usan de manera inapropiada y, por consecuencia, reducen su capacidad para tratar las enfermedades.

En este contexto, la OIE considera que el sector de la salud humana, la sanidad animal y la protección fitosanitaria tienen la responsabilidad compartida de prevenir o minimizar este riesgo y necesitan colaborar para asegurar que los antimicrobianos se utilizan adecuadamente en humanos, animales o plantas. De hecho, señala la organización, esta es una de las prioridades del compromiso de la Alianza Tripartita entre la OMS, la FAO y la OIE, implementada desde 2010.

Esta campaña pretende ser una herramienta para que los servicios veterinarios de los países miembros de la OIE sensibilicen y recuerden a los responsables políticos, los veterinarios, la industria farmacéutica, los fabricantes de piensos, así como a los distribuidores mayoristas y minoristas la importancia del uso prudente y responsable de los antimicrobianos en los animales.

E Fecha Publicación: 17/11/2017

Fuente: CARNICA

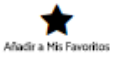

El sistema le ofrece la posibilidad de añadir el registro a favoritos, que podrá conservar seleccionado en su panel de usuario.

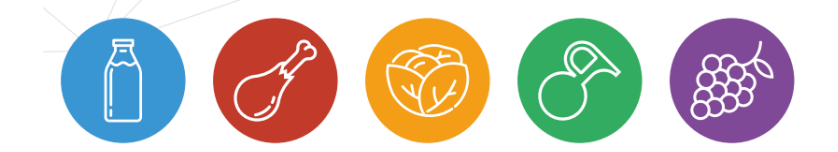

#### 6. Zona de Usuario

Para poder acceder a nuestra zona de usuario podemos utilizar los accesos directos en el apartado Mi Portal de VT/IC. El servicio nos ofrece diferentes opciones para hacer más personalizada nuestra experiencia y explotar al máximo los resultados. Estas opciones son las siguientes:

- **Mis datos personales:** accedemos a nuestros datos personales y tenemos la posibilidad de modificar nuestra contraseña de acceso al servicio
- Mis Alertas personalizadas: nos muestra el listado de alertas que hemos creado y nos ofrece la posibilidad de modificar y/o eliminar cada una de ellas. Para realizar una nueva alerta solo debemos seleccionar el botón crear nueva alerta y seguir las indicaciones y ayudas que proporciona el sistema. A través de las alertas personalizadas, podremos recibir periódicamente en su correo electrónico aquellas novedades que el sistema ha recuperado para una

estrategia determinada que habremos elegido anteriormente.

| La MIS DATOS PERSONALES EMIS ALERTAS PERSONALIZADAS EMIS BOLETINES DE VT/IC ★ MIS FAVORITOS CERRAR SESIÓN<br>Prueba Prueba - Activo Hasta: 12/02/2026                                                                                                    | 4            |
|----------------------------------------------------------------------------------------------------|--------------|
| ALERTA PERSONALIZADA                                                                                                    |              |
| Utilice el siguiente buscador para hacer una prueba de la alerta que recibirá en su correo electrónico de forma periódica. Si los resultados obtenido<br>acordes a sus necesidades, seleccione a opción de personalización de alerta para determinar la periodicidad, las tipologías y el nombre que le quie<br>asignar. EL SISTEMA MOSTRARÁ LOS ÚLTIMOS 12 RESULTADOS MÁS ACTUALES DE CADA UNA DE LAS TIPOLOGÍAS. DEBE SELECCIONAR UN<br>SECTOR O UN TÉRMINO A BUSCAR, UNA TIPOLOGÍA DE INFORMACIÓN, UNA PERIODICIDAD Y UN NOMBRE PARA IDENTIFICAR LA ALERTA<br>PERSONALIZADA | )s son<br>re |
| Término/x. Q, indice sectorial iclick para ver el indicei:                                                                                                    |              |
| buscar erc Naticlas                                                                                                    |              |
| W thile / subfluide     emtende Introductio entre:     26-11-2016     V                                                                                                    |              |
| EUSCAR                                                                                                    |              |

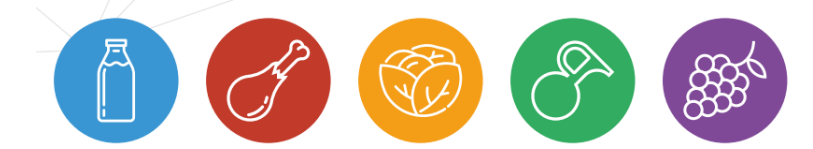

 Mis Favoritos: siempre que visualicemos un registro sea de la tipología que sea, el servicio nos ofrece la posibilidad de añadirlo a mis favoritos para tenerlo siempre localizable en futuras ocasiones. Este opción es muy útil para tener un repositorio de registros de mucha utilidad y que consultemos frecuentemente, evitándonos tener que buscarlo cada vez que accedamos a nuestro servicio.

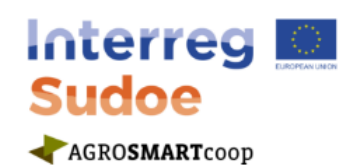

AGROSMARTCOOP - PLATAFORMA DE VT/IC

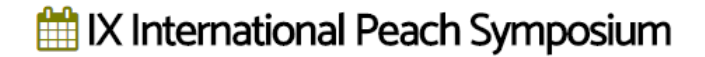

Q Lugar: Romania Bucharest

m Fecha Inicio: 02/07/2017

m Fecha Fin: 02/07/2017

Suente: Ishs eventos

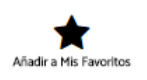

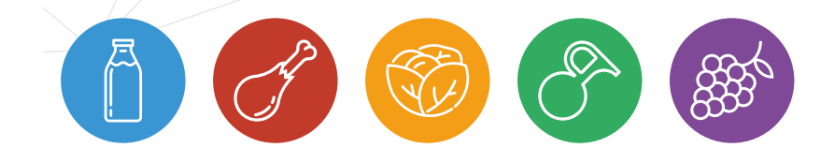

# 7. ACCESO ADMINISTRACIÓN:

El personal autorizado por el proyecto accederá como administrador a la plataforma a través de http://cicytex.aimplas.es/admin con las claves proporcionadas.

# MÓDULO DE BOLETINES

Está indicado para recopilar y difundir información estratégica tanto de fuentes internas como externas a la herramienta. A través de los boletines y las publicaciones externas, los usuarios podrán disponer de información filtrada y clasificada, que permitirá al usuario disponer de información estratégica para la toma de decisiones.

Los boletines de información estratégica, tiene como finalidad enviar información filtrada por uno o varios expertos en una determinada materia, de forma periódica. Es una función similar a las alertas personalizadas, con la única e importante diferencia enfocada en la selección de información por parte de personal cualificado, el cual ha seleccionado unos determinados registros que son considerados de gran importancia para los destinatarios del boletín.

| SOFT           |   |      |                        |                               |              |                        | o 19:31                    | ] 🤨 Cicytex 🗸         |
|----------------|---|------|------------------------|-------------------------------|--------------|------------------------|----------------------------|-----------------------|
|                |   | 番目   | nicio > Boletines      | temáticos > Listado           |              |                        |                            | Nuevo boletín 🕂       |
| ☆ Inicio       | ~ | Most | rar 20 v r             | egistros Activo v             |              |                        |                            | ID:                   |
| 🖉 INFORMACIÓN  | < |      | 20                     | Buscar:                       | en:          | Título 🔻               | Buscar                     |                       |
| CLASIFICACIÓN  | < |      |                        |                               |              |                        |                            |                       |
| RECUPERACIÓN   | < |      |                        | Nombre                        | Último envío | Ver ejemplares         |                            |                       |
|                | < |      |                        | Boletín Ejemplo AgrosmartCoop |              | III Ver ejemplares (0) | i <b>≣</b> Crear ejemplar  | 🕼 Editar 📋 Eliminar   |
| 0 ESTADÍSTICAS | < |      |                        | Boletín Alimentación Animal   |              | III Ver ejemplares (0) | i <b>ii</b> Crear ejemplar | 🕼 Editar 📋 Eliminar   |
|                | < |      | Alimentación<br>Animal |                               |              |                        |                            |                       |
| Publicaciones  |   |      | CÁRNICO                | Boletín Cárnico               |              | I≣ Ver ejemplares (0)  | I≣ Crear ejemplar          | ☑ Editar 🔋 🗄 Eliminar |

Accederemos desde el menú de la izquierda, módulo de vigilancia (boletines)

Allí podremos ver todos los boletines configurados y enviados desde la plataforma.

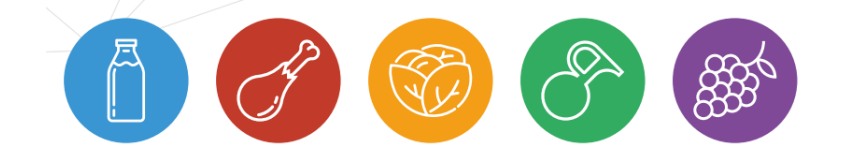

Para la elaboración de un boletín, deberemos de definir un nombre, una descripción, una imagen para la cabecera y un texto e imagen para el pie, en caso de no introducir ninguna imagen, ni ningún texto se asociará uno genérico para evitar los espacios en blanco.

| Tecnología en el deporte |                    |         |           |           |             |         |     |         |       |              |                | +Nijevo | 🗎 Eliminar | 🗸 Guar |
|--------------------------|--------------------|---------|-----------|-----------|-------------|---------|-----|---------|-------|--------------|----------------|---------|------------|--------|
| Nombre: *                | Tecnología en el c | leporte |           |           |             |         |     |         |       |              |                |         |            |        |
| Descripción:             | Descripción del bi | oletin  |           |           |             |         |     |         |       |              |                |         |            |        |
| Imagen cabecera: Ver 🛛 🗙 |                    |         | Seleccion | a fichero |             |         |     |         |       |              |                | 6       |            |        |
| Imagen pie:              |                    |         | Seleccion | afichero  |             |         |     |         |       |              |                |         |            |        |
| Texto pie:               | Formato •          | ·B      | IUX       | 5.0       | 2a   -11 -1 | : ;: :: | E 2 | <br>G ( | ∰ (m) | <u>A</u> · 🛛 | 🔹 🔂 Fuente HTM | L       |            |        |
|                          |                    |         |           |           |             |         |     |         |       |              |                |         |            |        |
|                          |                    |         |           |           |             |         |     |         |       |              |                |         |            |        |
|                          |                    |         |           |           |             |         |     |         |       |              |                |         |            |        |
|                          |                    |         |           |           |             |         |     |         |       |              |                |         |            |        |

Una vez creado un boletín, el sistema nos ofrecerá la posibilidad de crear ejemplar, esta opción nos creará un nuevo ejemplar del boletín, siempre y cuando el último creado se haya enviado, es decir, si hemos estado seleccionando registros para el boletín durante un intervalo de tiempo, siempre y cuando no lo enviemos, al seleccionar crear ejemplar entrará al ejemplar pendiente de enviar. Además de crear ejemplares para cada boletín, podremos editar, eliminar y ver ejemplares enviados para cada boletín seleccionado.

|                        | Nombre                        | Último envío | Ver ejemplares         |                           |          |            |
|------------------------|-------------------------------|--------------|------------------------|---------------------------|----------|------------|
| Interreg<br>Sudoe      | Boletín Ejemplo AgrosmartCoop |              | III Ver ejemplares (0) | I≣ Crear ejemplar         | 𝔐 Editar | 🗎 Eliminar |
| ALIMENTACIÓN<br>ANIMAL | Boletín Alimentación Animal   |              | IE Ver ejemplares (0)  | I <b>≣</b> Crear ejemplar | Ø Editar | 🗎 Eliminar |

También disponemos la opción de ver los ejemplares enviados anteriores, volverlo a enviar a un correo electrónico específico o volverlo a enviar a todos los usuarios suscritos nuevamente.

A la hora de elaborar cada ejemplar, el sistema ofrece un buscador avanzado para seleccionar todos aquellos registros que puedan ser de interés. Una vez hayamos enviado el último ejemplar, el sistema por defecto nos propondrá buscar desde el día siguiente al envío, aunque esta fecha siempre podrá ser modificada por el usuario. Además del buscador, la herramienta nos ofrece la posibilidad de crear un texto de cabecera (aparecerá inmediatamente antes de los registros seleccionados), registros seleccionados (podremos visualizar los registros que hemos seleccionado previamente, con la posibilidad de eliminarlos y/o mostrar en el boletín únicamente el título o el título y el contenido de cada uno de ellos), vista previa (visualización del boletín en su estado actual y como lo verían los usuarios suscritos al mismo), envío de prueba (podremos introducir cualquier correo electrónico para que nos envíe un ejemplar de prueba) y enviar (el boletín se enviará a todos aquellos usuarios suscritos y no podrá ser modificado).

| # Inicio > Boletines temáticos > Tecnología en | el deporte   Eiemplar nº 1  |                            |                   |                   |                          |             |
|------------------------------------------------|-----------------------------|----------------------------|-------------------|-------------------|--------------------------|-------------|
|                                                | a select of the part of the |                            |                   |                   |                          |             |
| 💷 Texto cabecera                               | Término/s:                  |                            |                   |                   |                          |             |
| Registros seleccionados (17)                   | A Indice sectorial          |                            |                   |                   | buscar en                | Articulos * |
| Q Vista previa                                 |                             | 🖉 titulo 🖻 contenido 🖻 aut | tor 🕅 publicación |                   |                          |             |
| A Envio de prueba                              | en ei campo/s:              |                            |                   | Todar             | Burear                   |             |
| dd Endy                                        | Introducido entre:          |                            |                   | Idioma: 10005     | CALIFICATION OF CONTRACT |             |
|                                                | Noticias Ayudas             | Eventos Normativ           | va Ofertas Legi   | slation Artículos | Patentes Licitaciones    |             |
|                                                |                             |                            |                   |                   |                          |             |

Otra de las funcionalidades más importantes a la hora de crear un ejemplar es el apartado de secciones, podemos crear diferentes secciones tanto de texto como de registros asociados, cambiar el color y el tamaño del nombre de la sección, hacerla visible o invisible tanto el texto como los registros asociados, indicarle el tamaño de la sección (50% o 100% del tamaño del boletín) y ordenar cada una de las secciones, simplemente seleccionando cada sección y moviéndola hacia arriba o hacia abajo.

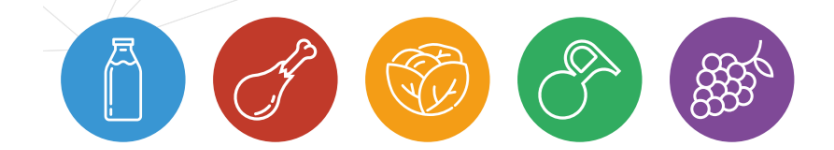

# Interreg Sudoe

EUROPEAN UNION

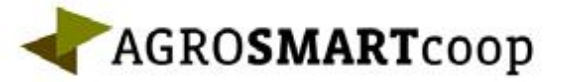

European Regional Development Fund

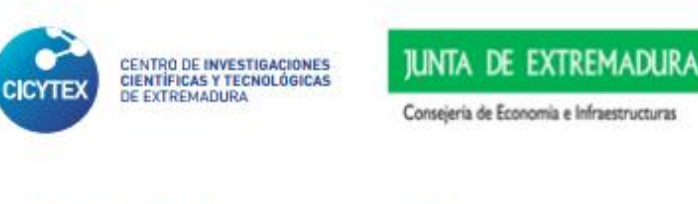

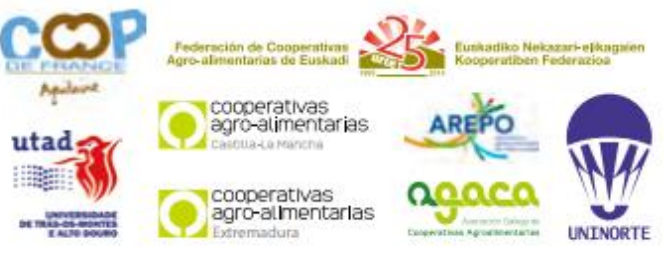

ISBN: 978-84-697-6070-3 Editado en 2017 | cicytex.intaex@juntaex.es | +34 924 012 650